# Oracle® Communications Billing and Revenue Management Calculating Taxes

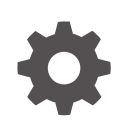

Release 15.0 F86217-02 June 2024

ORACLE

Oracle Communications Billing and Revenue Management Calculating Taxes, Release 15.0

F86217-02

Copyright © 2017, 2024, Oracle and/or its affiliates.

This software and related documentation are provided under a license agreement containing restrictions on use and disclosure and are protected by intellectual property laws. Except as expressly permitted in your license agreement or allowed by law, you may not use, copy, reproduce, translate, broadcast, modify, license, transmit, distribute, exhibit, perform, publish, or display any part, in any form, or by any means. Reverse engineering, disassembly, or decompilation of this software, unless required by law for interoperability, is prohibited.

The information contained herein is subject to change without notice and is not warranted to be error-free. If you find any errors, please report them to us in writing.

If this is software, software documentation, data (as defined in the Federal Acquisition Regulation), or related documentation that is delivered to the U.S. Government or anyone licensing it on behalf of the U.S. Government, then the following notice is applicable:

U.S. GOVERNMENT END USERS: Oracle programs (including any operating system, integrated software, any programs embedded, installed, or activated on delivered hardware, and modifications of such programs) and Oracle computer documentation or other Oracle data delivered to or accessed by U.S. Government end users are "commercial computer software," "commercial computer software documentation," or "limited rights data" pursuant to the applicable Federal Acquisition Regulation and agency-specific supplemental regulations. As such, the use, reproduction, duplication, release, display, disclosure, modification, preparation of derivative works, and/or adaptation of i) Oracle programs (including any operating system, integrated software, any programs embedded, installed, or activated on delivered hardware, and modifications of such programs), ii) Oracle computer documentation and/or iii) other Oracle data, is subject to the rights and limitations specified in the license contained in the applicable contract. The terms governing the U.S. Government's use of Oracle cloud services are defined by the applicable contract for such services. No other rights are granted to the U.S. Government.

This software or hardware is developed for general use in a variety of information management applications. It is not developed or intended for use in any inherently dangerous applications, including applications that may create a risk of personal injury. If you use this software or hardware in dangerous applications, then you shall be responsible to take all appropriate fail-safe, backup, redundancy, and other measures to ensure its safe use. Oracle Corporation and its affiliates disclaim any liability for any damages caused by use of this software or hardware in dangerous applications.

Oracle®, Java, MySQL, and NetSuite are registered trademarks of Oracle and/or its affiliates. Other names may be trademarks of their respective owners.

Intel and Intel Inside are trademarks or registered trademarks of Intel Corporation. All SPARC trademarks are used under license and are trademarks or registered trademarks of SPARC International, Inc. AMD, Epyc, and the AMD logo are trademarks or registered trademarks of Advanced Micro Devices. UNIX is a registered trademark of The Open Group.

This software or hardware and documentation may provide access to or information about content, products, and services from third parties. Oracle Corporation and its affiliates are not responsible for and expressly disclaim all warranties of any kind with respect to third-party content, products, and services unless otherwise set forth in an applicable agreement between you and Oracle. Oracle Corporation and its affiliates will not be responsible for any loss, costs, or damages incurred due to your access to or use of third-party content, products, or services, except as set forth in an applicable agreement between you and Oracle.

# Contents

## Preface

| Audience                    | vi |
|-----------------------------|----|
| Documentation Accessibility | vi |
| Diversity and Inclusion     | vi |

## 1 About Calculating Taxes

| About Calculating Taxes    | 1-1 |
|----------------------------|-----|
| Impacts of Tax Calculation | 1-2 |
| About Tax Exemptions       | 1-2 |

## 2 Calculating Taxes for Accounts Receivable Actions

| About Taxation for Adjustments, Disputes, and Settlements              | 2-1 |
|------------------------------------------------------------------------|-----|
| About Adjustment Tax and Billing Cycles                                | 2-1 |
| About Dispute and Settlement Taxes                                     | 2-2 |
| Configuring Tax Calculation for Adjustments, Disputes, and Settlements | 2-2 |
| Configuring the Default Tax Treatment for Customer Center              | 2-4 |
| Configuring the Default Tax Method for Account Adjustments             | 2-4 |
| Configuring Itemized Taxation for A/R and Payments                     | 2-5 |
| Retrieving Itemized Tax Details                                        | 2-6 |

## 3 Creating Tax Codes

| About Creating Tax Codes 3                                   | 3-1 |
|--------------------------------------------------------------|-----|
| Creating Tax Codes Using ImportExportPricing 3               | 3-1 |
| Creating Tax Codes for a Flat Tax or Custom Implementation 3 | 3-2 |
| Creating Tax Codes for Vertex 3                              | 3-4 |
| Creating Tax Selectors Using ImportExportPricing 3           | }-5 |
| Creating an XML File for Tax Selectors 3                     | 3-6 |

## 4 Creating Tax Suppliers

About Tax Suppliers

4-1

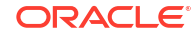

| Providing the Tax Supplier Data with Each Transaction                   | 4-2 |
|-------------------------------------------------------------------------|-----|
| Allowing Your Sales and Use Tax Software to Determine Tax Supplier Data | 4-4 |
| Specifying Divisions for Tax Suppliers                                  | 4-6 |
| Defining a Default Ship-From Locale                                     | 4-6 |
| Overriding Shipped-To with the Real-Time Location                       | 4-6 |

## 5 Creating Tax Exemptions

| 5-1 |
|-----|
| 5-1 |
| 5-2 |
| 5-2 |
| 5-4 |
| 5-4 |
|     |

## 6 Configuring Tax Calculation Options

| Configuring Tax Calculation for Account Groups | 6-1 |
|------------------------------------------------|-----|
| Validating Customer Addresses                  | 6-2 |
| Reporting Zero Tax Amounts                     | 6-3 |
| Reporting Taxes of Zero Percent                | 6-3 |
| Enabling and Disabling Taxation Globally       | 6-4 |
| Configuring Taxation in Pricing Center         | 6-4 |
| Configuring Taxation in loadpricelist          | 6-5 |
| Configuring Tax Calculation in ECE             | 6-5 |

## 7 Configuring Vertex Manager

| About Implementing Vertex Tax Calculation                                 | 7-1 |
|---------------------------------------------------------------------------|-----|
| Installing the Vertex Software                                            | 7-1 |
| Configuring the Sales Tax Q Series Shared Libraries                       | 7-2 |
| Specifying Storage Manager Shared Library for Sales Tax Q Series          | 7-2 |
| Configuring the Communications Tax Q Series Shared Libraries              | 7-3 |
| Specifying Storage Manager Shared Library for Communications Tax Q Series | 7-4 |
| Configuring the Vertex DM for Sales Tax Q Series                          | 7-4 |
| Configuring the Vertex DM for Communications Tax Q Series                 | 7-5 |
| Configuring the CM for Vertex Tax Calculation                             | 7-6 |
| Specifying Vertex DM Connection Entries in CM Configuration File          | 7-6 |
| Specifying whether to Validate ZIP Codes                                  | 7-6 |
| Itemizing or Summarizing Taxes for Each Jurisdiction Level                | 7-7 |
| Verifying That Taxes Are Being Calculated                                 | 7-8 |

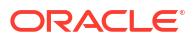

## 8 Tax Calculation Utilities

| load_pin_ar_taxes | 8-1 |
|-------------------|-----|
| load_tax_supplier | 8-1 |

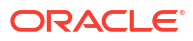

# Preface

This guide describes how to configure taxation in your Oracle Communications Billing and Revenue Management (BRM) system.

This guide has been updated to include changes and new feature content added for release 15.0.1.

# Audience

This guide is intended for those who configure BRM tax calculation.

# **Documentation Accessibility**

For information about Oracle's commitment to accessibility, visit the Oracle Accessibility Program website at http://www.oracle.com/pls/topic/lookup?ctx=acc&id=docacc.

#### Access to Oracle Support

Oracle customers that have purchased support have access to electronic support through My Oracle Support. For information, visit http://www.oracle.com/pls/topic/lookup?ctx=acc&id=info or visit http://www.oracle.com/pls/topic/lookup?ctx=acc&id=trs if you are hearing impaired.

## **Diversity and Inclusion**

Oracle is fully committed to diversity and inclusion. Oracle respects and values having a diverse workforce that increases thought leadership and innovation. As part of our initiative to build a more inclusive culture that positively impacts our employees, customers, and partners, we are working to remove insensitive terms from our products and documentation. We are also mindful of the necessity to maintain compatibility with our customers' existing technologies and the need to ensure continuity of service as Oracle's offerings and industry standards evolve. Because of these technical constraints, our effort to remove insensitive terms is ongoing and will take time and external cooperation.

# 1 About Calculating Taxes

In Oracle Communications Billing and Revenue Management (BRM), you can calculate the taxes your customers owe for purchases.

Topics in this document:

- About Calculating Taxes
- Impacts of Tax Calculation
- About Tax Exemptions

# About Calculating Taxes

BRM uses tax codes to calculate the taxes for charges and discounts. Tax codes define the tax percentage to apply to a charge, the jurisdiction (state or local), and how to calculate the tax amount. When you create product offerings, you can specify the tax code to apply to charges, discounts, and chargeshares. For example, you can use one tax code for telephone handsets and another for online service subscriptions.

When configuring charges, you can also specify when to calculate the taxes. You can calculate taxes at these times:

- **During rating**: In this configuration, taxes are calculated when the event is rated and added to the customer's account balance. This way, you always have an accurate reading of a customer's account balance at any time in the accounting cycle.
- **During billing**: In this configuration, taxes are calculated at billing time. Deferring tax calculation to the billing process reduces rounding errors because all events of the same type are taxed together. For example, BRM calculates taxes for the total usage fees rather than individual usage events.
- During billing, but using the event time: In this configuration, taxes are calculated at billing time using the tax rate at the time the event occurred. This method provides the benefits of billing-time taxation while allowing you to change tax rates during a billing cycle. For example, assume a recurring charge's tax rate changes from 2% to 3% on May 15. If a billing cycle ends on May 30, BRM will use the 2% rate to calculate the charge's April 30 through May 14 taxes and the 3% rate to calculate the charge's May 15 through May 29 taxes.

BRM can use the following methods to calculate taxes:

- Use tax codes alone to apply simple flat taxes.
- Use a tax selector to apply tax codes based on attributes in the *laccount*, *lservice*, *levent*, or *lprofile* objects.
- Use Vertex tax calculation software to apply complex taxation for multiple jurisdictions. With this method, you run the Vertex Data Manager to communicate with the Vertex tax database.

When you use Vertex to calculate taxes, you configure tax suppliers. A tax supplier is a company or corporate division responsible for collecting taxes for a transaction. Tax suppliers typically include your corporate headquarters and branch offices.

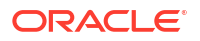

For more information about creating tax codes and tax selectors, see "Creating Tax Codes".

You can also use tax calculation opcodes to create a custom tax calculation application. See "Using Custom Tax Rates" in *BRM Opcode Guide*.

# Impacts of Tax Calculation

Tax calculation affects how other BRM features work:

- You can specify whether to perform an adjustment, dispute, or settlement with or without taxes, provided the original item or event was taxable. Taxed adjustments, disputes, and settlements effectively reverse whatever tax was levied on the original item. See "Accounts Receivable" in *Billing Care Online Help*.
- You can record taxes as general ledger data. To do so, create a general ledger ID (G/L ID) for each tax code. See "Setting Up Your General Ledger" in BRM Collecting General Ledger Data.
- When rerating taxed events, BRM calculates taxes on any deferred taxable amount in the rerated events during the subsequent bill run. The rerated tax appears on the invoice for the next bill run. You can configure BRM to apply deferred taxes during rerating. This enables BRM to include the deferred tax amounts on corrected invoices.
- You can define tax exemptions for customers in Billing Care or Customer Center. For example, you can specify if an account is exempt from city taxes. You can also specify the exemption percentage, such as 10% of the amount is not taxed or 100% for a total exemption.

Vertex Communications Tax Q Series does not support partial tax exemptions in percentage. It supports only total exemption (100%) or no exemption (0%). If you set up an account to have a partial tax exemption, BRM sends the transaction for this account to the tax package as 100% tax-exempt.

# **About Tax Exemptions**

Tax exemptions reduce or eliminate the amount of tax your customers owe.

You can apply tax exemptions for event-time and billing-time calculations by:

- Adding a tax exemption to an existing account.
- Using a tax exemption selector to apply tax exemption codes to products based on account, service, event, or profile attributes.

If you define a tax exemption at both the account and product level for the same jurisdiction (for example, federal), BRM uses the account-level exemption.

If you define a tax exemption at the account and product levels for different jurisdictions, BRM applies both exemptions. For example, if the account has an exemption at the federal level, and the product has an exemption at the state level, both are applied.

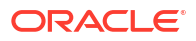

# 2

# Calculating Taxes for Accounts Receivable Actions

In Oracle Communications Billing and Revenue Management (BRM), you can calculate taxes for adjustments, disputes, and settlements.

Topics in this document:

- About Taxation for Adjustments, Disputes, and Settlements
- About Adjustment Tax and Billing Cycles
- About Dispute and Settlement Taxes
- Configuring Tax Calculation for Adjustments, Disputes, and Settlements
- Configuring Itemized Taxation for A/R and Payments
- Retrieving Itemized Tax Details

# About Taxation for Adjustments, Disputes, and Settlements

You can configure how BRM calculates taxes for adjustments, disputes, and settlements, such as whether tax reversals occur when account adjustments are created or at billing time.

You can specify whether to perform an adjustment, dispute, or settlement with or without taxes at the account, bill, item, and event level. For taxable account, bill, and item adjustments, BRM uses information supplied by a tax configuration file to calculate the tax reversal for the account.

If you include taxes in an A/R action and:

- Billing has already occurred: Taxes are always calculated when you create the adjustment, dispute, or settlement.
- Billing has not occurred: The tax amount is applied only if the item has real-time taxes. If the item has deferred taxes, the tax amount is calculated and applied at billing time.

To ensure tax calculations are performed correctly for adjustments, disputes, settlements, and write-offs:

- Configure a separate item for taxes exclusively. See "Cumulative Custom Item for Taxes" in BRM Configuring and Running Billing.
- All events associated with an item must use the same tax method: tax now or tax deferred. Nontaxable events are valid in either taxation scenario.

# About Adjustment Tax and Billing Cycles

If the adjustment occurs at the account, subscription service, or member service level, BRM uses the total amount of the adjustment without consideration of the specific events that are included in the adjustment.

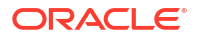

For bill, item, and event adjustments, BRM distinguishes between items and events that need real-time taxes and those that need deferred taxes. If some adjusted items or events are nontaxable, BRM omits them from the deferred amount that will be transferred for taxation during billing. BRM also proportions the deferred amount for partial adjustments according to how much of an adjustment was actually granted.

# About Dispute and Settlement Taxes

For bill and item disputes and settlements, real-time taxes are applied when you create a dispute or settlement. When processing disputes and settlements with deferred taxes, BRM determines whether the original item has been billed.

- If billing has not yet occurred, BRM has not levied the tax for the original item. In this case, there is no need to apply the taxes separately because the dispute or settlement will have acted on the balance of the original item before BRM ever calculates the taxes for that item.
- If billing has occurred, BRM will have charged the customer the tax. In this case, BRM must specifically accommodate the dispute or settlement tax. BRM defers applying the tax reversal amount until you run billing.

BRM proportions the deferred amount for partial disputes and settlements by the relative size of the dispute or settlement.

# Configuring Tax Calculation for Adjustments, Disputes, and Settlements

Depending on tax law, jurisdictions, and other factors, you may need to specify whether to apply a tax reversal when performing certain adjustments, disputes, and settlements. For example, the law may require that you reverse taxes for any adjustment you apply to a charge for a call placed outside the country but not require you to reverse taxes for adjustments to prepaid balances.

As a prerequisite for this configuration, you must load a **/config/ar\_taxes** object that defines tax treatment parameters for each event type. BRM uses this object to enrich the adjustment, dispute, and settlement opcode flists with the tax information needed to calculate the tax reversal.

After loading the **pin\_config\_ar\_taxes.xml** file, you have the following options:

- If you use Customer Center for accounts receivable operations, you can configure a
  default tax treatment for adjustments, disputes, and settlements. Customer Center uses
  this configuration to determine whether these activities always have a tax reversal, never
  have a tax reversal, or have a tax reversal at the CSR's discretion. See "Configuring the
  Default Tax Treatment for Customer Center ".
- If you don't use Customer Center to make adjustments, you can edit the CM pin.conf file to configure BRM to specify that tax reversals occur at the time account adjustments are created rather than deferring them until billing. See "Configuring the Default Tax Method for Account Adjustments".

If you use Customer Center, the tax reversal entry in the **pin.conf** file is ignored. Instead, you use the Customer Center Configurator to set up the tax treatment.

Before you load the tax configuration, you must first load the tax suppliers. See "About Tax Suppliers".

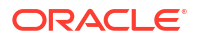

The **pin\_config\_ar\_taxes.xml** file provides information on the tax supplier and tax code for each adjustment, dispute, and settlement event type.

- The tax suppliers you specify in the pin\_config\_ar\_taxes.xml file must be listed in the tax\_supplier\_map file.
- The tax code you use in the pin\_config\_ar\_taxes.xml file must be present in the taxcodes\_map file. The tax code is mapped to a package that calculates the tax for the specific charge offer type. This code can be either a numeric or a descriptive string.

For information on tax suppliers, tax codes, and the associated map files, see "Creating Tax Suppliers".

The **pin\_config\_ar\_taxes.xml** file must follow all standard XML formatting rules. The following example shows a typical **pin\_config\_ar\_taxes.xml** file.

## Note: The **<Name>** field in the sample identifies the tax supplier. <?xml version="1.0" encoding="UTF-8" ?> <AccountReceivablesConfiguration> <TaxConfigurationList> <TaxConfiguration> <Event>/event/billing/adjustment/item</Event> <Name>ABC Inc - California branch</Name> <TaxCode>usage</TaxCode> </TaxConfiguration> <TaxConfiguration> <Event>/event/billing/dispute/item</Event> <Name>ABC Inc - California branch</Name> <TaxCode>usage</TaxCode> </TaxConfiguration> <TaxConfiguration> <Event>/event/billing/settlement/item</Event> <Name>ABC Inc - New Jersey branch</Name> <TaxCode>usage</TaxCode> </TaxConfiguration> <TaxConfiguration> <Event>/event/billing/adjustment/account</Event> <Name>ABC Inc - Illinois branch</Name> <TaxCode>cycle</TaxCode> </TaxConfiguration> </TaxConfigurationList> </AccountReceivablesConfiguration>

To load the tax configuration:

 Edit the sample pin\_config\_ar\_taxes.xml file in the BRM\_homelsys/data/config directory.

You can rename the file and save it to a different directory.

- 2. Save the pin\_config\_ar\_taxes.xml file.
- Use the following command to run the load\_pin\_ar\_taxes utility:

load\_pin\_ar\_taxes -f input file.xml

where *input\_file.xml* is the name and path to the XML file.

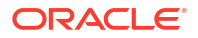

4. Stop and restart the Connection Manager (CM) and, if necessary, your client application.

To verify that the **pin\_config\_ar\_taxes.xml** file was loaded, you can display the **/config/ ar\_taxes** object by using the Object Browser, or use the **robj** command with the **testnap** utility. See "Reading an Object and Writing Its Contents to a File" in *BRM Developer's Guide*.

## Configuring the Default Tax Treatment for Customer Center

If you are using Customer Center as your CRM application, you can configure a default tax treatment for adjustments, disputes, and settlements. Customer Center uses this configuration to determine whether these activities always have a tax reversal, never have a tax reversal, or have a tax reversal at the CSR's discretion. Configuring a default tax treatment can help you enforce uniform tax treatments for a given location and eliminate the need for a decision by the CSR.

You configure the tax treatment on the **Balance** tab in the Customer Center Configurator. This configuration overrides any tax treatment specification in the **pin.conf** file. To set up tax treatment for adjustments, disputes, and settlements, select one of the following options under **Tax treatment** on the Configurator **Balance** tab:

- Include tax: Always perform a tax reversal for the adjustment, dispute, or settlement.
- Exclude tax: Never perform a tax reversal for the adjustment, dispute, or settlement.
- **None**: Allow the CSR to choose whether to include taxes.

For information on using the Customer Center Configurator **Balance** tab and the implications of these three options, see "Balance Configurator" in *BRM Developer's Guide*.

## Configuring the Default Tax Method for Account Adjustments

You can configure BRM to calculate the tax for account adjustments using one of these methods:

- Billing-time taxation: BRM defers tax calculation for all account adjustments until the end of the billing cycle. This is the default.
- Adjustment-time taxation: BRM calculates taxes when an account adjustment is created.
- Dynamic taxation: BRM defers tax calculation for all account adjustments until the end of the billing cycle. However, it calculates the tax using the tax rate at the time of the account adjustment. For example, if an account creates an adjustment on June 15 with a billing date of June 30, BRM calculates the tax on June 30 using the tax rate from June 15. Dynamic taxation provides the benefits of billing-time taxation while allowing you to change tax rates during a billing cycle.

To configure the default tax method for account adjustments:

- 1. Open the Connection Manager configuration file (BRM\_homelsys/cm/pin.conf).
- 2. Modify the tax\_now parameter:

-fm\_ar tax\_now value

where *value* is set to one of the following:

- **0**: Billing-time taxation. This is the default value.
- 1: Adjustment-time taxation.
- **2**: Dynamic taxation.
- 3: Itemized taxation.

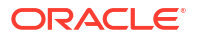

## Note:

To ensure tax calculations are performed correctly, all events associated with an item must use the same tax method.

**3.** Save and close the file.

You do not need to restart the CM to enable this entry.

# Configuring Itemized Taxation for A/R and Payments

You can save tax information for A/R and payments at the item level. This allows you to view the following details for each adjustment and payment:

- Settled tax amount
- Settled taxed amount
- Settled non-taxed amount

You can configure BRM to calculate itemized taxes for adjustments and payments by setting the **ItemizedTaxCalculation** business parameter to **enabled** using the **pin\_bus\_params**. See "pin\_bus\_params" in *BRM Developer's Guide* for more information about this utility.

You can view details about the taxes applied or reversed during A/R and payments at the following level:

- Itemize: BRM segregates tax details based on the tax code and tax jurisdiction.
- Summarize: BRM segregates tax details based only on the tax code.

To configure whether BRM uses itemized taxation:

- 1. Go to BRM\_homelsys/data/config.
- 2. Create an XML file from the *lconfig/business\_params* object:

```
pin_bus_params -r BusParamsBilling bus_params_billing.xml
```

This command creates an XML file named **bus\_params\_billing.xml.out** in your working directory.

- 3. Open the bus\_params\_billing.xml.out file.
- Set the ItemizedTaxCalculation parameter:

<ItemizedTaxCalculation>value</ItemizedTaxCalculation>

where value is:

- **enabled** to have BRM store tax information at the item level.
- **disabled** (default) to have BRM not use itemized taxation.
- 5. Save and rename this file as **bus\_params\_billing.xml**.
- 6. Load the XML file into the BRM database:

pin\_bus\_params bus\_params\_billing.xml

- 7. Open the bus\_params\_rating.xml.out file.
- 8. In the file, set the TaxReturnJuris parameter:

<TaxReturnJuris>value</TaxReturnJuris>

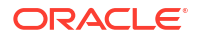

where *value* is:

- itemize to have BRM report settled\_tax and settled\_taxed\_amount based on tax code and jurisdiction level.
- summarize to have BRM report the consolidated amount of the settled\_tax\_amount, settled\_taxed\_amount, and settled\_non\_taxed\_amount for each item.
- 9. Save this file as **bus\_params\_rating.xml**.
- **10.** Load the XML file into the BRM database:

pin\_bus\_params bus\_params\_rating.xml

**11**. Stop and restart the CM.

## Note:

AR actions are not supported for scenarios having both event time and billing time taxation in the same item.

# **Retrieving Itemized Tax Details**

You can retrieve the itemized tax details for a customer's A/R action using one of the following:

- Billing Care. See "Accounts Receivable" in *Billing Care Online Help*.
- A custom client application calling the PCM\_OP\_AR\_GET\_ITEM\_DETAIL opcode. See "Retrieving Details about a Specific A/R Item or Bill Item" in the *BRM Opcode Guide*.
- A custom client application calling the following operations in the Billing Care REST API:
  - For disputes and settlements, see the "Get Settlement Details for a Dispute" operation in REST API Reference for Billing Care.
  - For adjustments, see the "Get Details about an Adjustment" operation in REST API Reference for Billing Care.
  - For payments, see the "Get Details for a Payment" operation in REST API Reference for Billing Care.

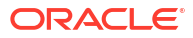

# 3 Creating Tax Codes

In Oracle Communications Billing and Revenue Management (BRM), you use tax codes to assign taxes to the products and services that you sell to your customers. For example, you use tax codes to apply taxes differently for usage and physical goods charges.

Topics in this document:

- About Creating Tax Codes
- Creating Tax Codes Using ImportExportPricing
- Creating Tax Selectors Using ImportExportPricing

# About Creating Tax Codes

Tax codes define which tax to apply to a charge. For example, a telephone handset uses a different tax code than an online service subscription. The tax code identifies the tax amount or percentage to apply for each jurisdiction.

You can configure tax codes in the following ways:

- Using the PDC UI. See "Creating Tax Codes" in PDC Online Help.
- Using the ImportExportPricing utility. See "Creating Tax Codes Using ImportExportPricing".

After you finish creating tax codes, you can associate them with your charges, discounts, and chargeshares.

You can also assign tax codes to charges, discounts, and chargeshares using tax selectors. Tax selectors decide the tax code to apply based on account, service, event, and profile attributes. You can create tax selectors in the following ways:

- Using the PDC UI. For information, see "Creating a Tax Selector" in PDC Online Help.
- Using the ImportExportPricing utility. For information, see "Creating Tax Selectors Using ImportExportPricing".

# Creating Tax Codes Using ImportExportPricing

You create tax codes in PDC and publish them to BRM and Elastic Charging Engine (ECE) using the **ImportExportPricing** utility.

To implement tax codes:

- Define your tax codes in an XML file. You can base your tax codes on those provided in the Sample\_Tax\_Code.xml file available in the PDC\_homelapps/Samples/Examples directory, where PDC\_home is the directory in which the PDC software is installed. The sample file contains examples of tax codes for calculating taxes based on a custom implementation or Vertex. For more information about XML elements specific to Vertex or custom tax codes, see:
  - Creating Tax Codes for Vertex

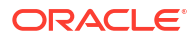

- Creating Tax Codes for a Flat Tax or Custom Implementation
- Import the XML file into PDC using the ImportExportPricing utility:

ImportExportPricing -import -config MyTaxCodes.xml

where *MyTaxCodes* is the name of the XML file where you defined the tax codes.

You can also modify existing tax codes using the **-ow** parameter.

See "Importing Pricing and Setup Components" and "ImportExportPricing" in *PDC Creating Product Offerings* for more information about the utility's syntax and parameters.

The **ImportExportPricing** utility also publishes the tax codes to the real-time rating engine (RRE) and ECE.

## Note:

You cannot publish tax codes to the batch rating engine (BRE).

- Map your tax codes to G/L IDs in ECE. Do the following for each tax code you configured in MyTaxCodes.xml:
  - a. Access the ECE configuration MBeans in a JMX editor, such as JConsole. See "Accessing ECE Configuration MBeans" in *ECE Implementing Charging* for more information.
  - b. Expand the ECE Configuration node.
  - c. Expand charging.taxation.
  - d. Expand Operations.
  - e. Click addTaxDetails.
  - f. Specify values for the following attributes:
    - taxCode: Enter a tax code. The tax code must match a value in the <code> element of your MyTaxCodes.xml file.
    - taxGlld: Enter the General Ledger ID to use for the tax impact.

## Creating Tax Codes for a Flat Tax or Custom Implementation

You implement simple flat taxes by defining them in an XML file that you import into PDC. In the file, you enter a tax code and assign it to one or more tax rates, which are differentiated by criteria such as validity date and jurisdiction.

The following XML example shows custom tax codes:

```
<taxCodes>

<name>CustomTaxCode</name>

<priceListName>Default</priceListName>

<obsolete>false</obsolete>

<code>CustomTaxCode</code>

<taxPackageType>CUSTOM</taxPackageType>

<taxCodeValidityPeriods>

<validFrom>20220101</validFrom>

<validTo>20230120</validTo>

<taxCodeMaps>

<description>TRS1</description>

<percent>4.0</percent>

<taxJurisdictionLevel>FEDERAL</taxJurisdictionLevel>
```

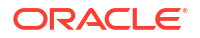

```
<taxJurisdictions>US</taxJurisdictions>
         <taxRuleType>TAX</taxRuleType>
      </taxCodeMaps>
   </taxCodeValidityPeriods>
   <taxCodeValidityPeriods>
      <validFrom>20240101</validFrom>
      <validTo>20300120</validTo>
      <taxCodeMaps>
         <description>TRS2</description>
         <percent>8.0</percent>
         <taxJurisdictionLevel>LOCATION</taxJurisdictionLevel>
         <taxJurisdictions>EU</taxJurisdictions>
         <taxRuleType>INCLUSIVE</taxRuleType>
     </taxCodeMaps>
     <taxCodeMaps>
         <description>TRS3</description>
         <percent>8.0</percent>
        <taxJurisdictionLevel>LOCATION</taxJurisdictionLevel>
         <taxJurisdictions>ASIA</taxJurisdictions>
         <taxRuleType>NCS</taxRuleType>
      </taxCodeMaps>
   </taxCodeValidityPeriods>
</taxCodes>
```

When the value of the <taxPackageType> element is CUSTOM, one of the following is required under the <taxCodeMaps> element:

- <percent>: If you include this element, the elements described in Table 3-1 are also required.
- <transType\_CategoryCode\_Rate>: If you include this element, no other elements are • supported in the tax code map.

Table 3-1 describes the critical XML elements specific to custom tax codes.

| Element                  | Description                                                                                                    |
|--------------------------|----------------------------------------------------------------------------------------------------|
| code                     | The tax code. A unique alphanumeric value that defines categories with different tax treatments.                                                                                                    |
| taxPackageTy<br>pe       | The package type. For flat taxes and custom implementations, this is always <b>CUSTOM</b> .                                                                                                    |
| validFrom                | The start date of the validity period for the tax rate in <i>yyyymmdd</i> format.<br><b>Note:</b> You can use multiple validity periods to create different rates for a single tax code, as shown in the example, but the validity periods must not overlap. |
| validTo                  | The end date of the validity period for the tax rate in yyyymmdd format.                                                                                                    |
| description              | A brief description of the tax code.                                                                                                    |
| percent                  | The tax rate in percent. For example, <b>4.25</b> means 4.25%. For prepaid purchase events that grant negative currency balances, the corresponding tax associated with it should also be negative. For example, <b>-4.25</b> .                              |
| taxJurisdictio<br>nLevel | The jurisdiction level for which this rate is applicable. Values are <b>FEDERAL</b> , <b>STATE</b> , <b>COUNTY</b> , <b>CITY</b> , and <b>LOCATION</b> .                                                                                                    |
| taxJurisdictio<br>ns     | The jurisdiction where the rate applies. Similar to a nexus for the corresponding jurisdiction level.                                                                                                    |
|                          | For example, if the <b>taxJurisdictionLevel</b> value is <b>STATE</b> , the <b>taxJurisdictions</b> values must be state-level jurisdictions.                                                                                                    |

----

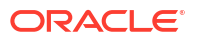

| Element     | Description                                                                                                    |
|-------------|----------------------------------------------------------------------------------------------------|
| taxRuleType | Determines how taxes will be computed. Values are:                                                                                                    |
|             | <ul> <li>STANDARD: Standard tax computation. Taxes are computed based on the<br/>taxable amount and are then added to the total.</li> </ul>                                                                                                    |
|             | <ul> <li>TAX: "Tax on tax" computation. Taxes are computed based on previous taxable amounts and taxes, and are then added to the total.</li> <li>For example, if tax1 = 10%, tax2 = 20%, and charge = 100.00, taxes are computed as follows:</li> </ul>                                                                                                    |
|             | $- \tan 1 = 10\% @ 100.00 = 10.00$<br>$- \tan 2 = 20\% @ (100.00 + 10.00) = 22.00$                                                                                                    |
|             | • <b>INCLUSIVE</b> : Inclusive tax computation. Taxes are already included in the total. For example, if the total is \$110 and the tax is 10%, the tax amount is \$10 and the charge is \$100. This option can only be configured for event-time taxation, not billing-time taxation or dynamic taxation.                                                                                                    |
|             | Note:<br>Inclusive taxes are not supported by Oracle Communications Elastic<br>Charging Engine (ECE).                                                                                                    |
|             | <ul> <li>NCS: Noncumulative standard tax computation. Taxes are computed based on the taxable amount but are not added to the total.</li> <li>NCT: Noncumulative "tax on tax" computation. Taxes are computed based on the taxable amount but are not added to the total.<br/>For example, if tax1 = 10%, tax2 = 20%, and charge = 100.00, taxes are computed as follows:         <ul> <li>tax1 = 10% @ 100.00 = 10.00</li> <li>tax2 = 20% @ 100.00 = 20.00</li> </ul> </li> </ul> |

Table 3-1 (Cont.) XML Elements in the Tax Code File for Custom Tax Codes

## Creating Tax Codes for Vertex

You specify to calculate taxes using Vertex by mapping tax codes to Vertex product codes in an XML file that you import into PDC. The Vertex product codes are used to apply the tax rate.

The following XML example shows the two types of Vertex tax codes. The three elements under the **taxCodeMaps** element are the only ones supported for Vertex tax codes.

```
<taxCodes>
      <name>VQTaxCode</name>
      <priceListName>Default</priceListName>
      <obsolete>false</obsolete>
      <code>VQTaxCode</code>
      <taxPackageType>VERTEX QUANTUM</taxPackageType>
      <taxCodeValidityPeriods>
         <taxCodeMaps>
            <transType CategoryCode Rate>01</transType CategoryCode Rate>
            <transSubType ServiceCode>01</transSubType ServiceCode>
            <salesIndicator>SALE</salesIndicator>
         </taxCodeMaps>
      </taxCodeValidityPeriods>
   </taxCodes>
   <taxCodes>
      <name>VCTaxCode</name>
```

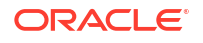

```
<priceListName>Default</priceListName>
<obsolete>false</obsolete>
<code>VCTaxCode</code>
<taxPackageType>VERTEX_COMMTAX_21</taxPackageType>
<taxCodeValidityPeriods>
<taxCodeMaps>
<transType_CategoryCode_Rate>4</transType_CategoryCode_Rate>
<transSubType_ServiceCode>2</transSubType_ServiceCode>
<salesIndicator>SALE</salesIndicator>
</taxCodeMaps>
</taxCodeMaps>
</taxCodeValidityPeriods>
</taxCodeValidityPeriods>
```

Table 3-2 describes the important XML elements specific to Vertex tax codes.

| Table 3-2 XML Elements in | the Tax | Code File for | Vertex |
|---------------------------|---------|---------------|--------|
|---------------------------|---------|---------------|--------|

| Element                             | Explanation                                                                                                    |  |  |  |
|-------------------------------------|----------------------------------------------------------------------------------------------------|--|--|--|
| code                                | The tax code. A unique alphanumeric value that defines categories with different tax treatments.                                                                                                    |  |  |  |
| taxPackageTy<br>pe                  | <ul> <li>The tax package you use:</li> <li>VERTEX_QUANTUM: Vertex Communications Tax Q Series (telecommunications).</li> <li>VERTEX_COMMTAX_21: Vertex Sales Tax Q Series (sales and use).</li> </ul>                                                                                                    |  |  |  |
| transType_Cat<br>egoryCode_R<br>ate | <ul> <li>The field value is determined by the tax package you use.</li> <li>For Vertex Communications Tax Q Series, this field is the category code. See the Communications Tax Q Series documentation for more information about its category codes.</li> <li>For Vertex Sales Tax Q Series, this field is the transaction type. See the Sales Tax Q Series documentation for more information on transaction types.</li> </ul>        |  |  |  |
| transSubType<br>_ServiceCode        | <ul> <li>The field value is determined by the tax package you use.</li> <li>For Vertex Communications Tax Q Series, this field is the service code. Refer to the Communications Tax Q Series documentation for more information on service codes.</li> <li>For Vertex Sales Tax Q Series, this field is the transaction subtype. Refer to the Sales Tax Q Series documentation for more information on transaction subtypes.</li> </ul> |  |  |  |
| salesIndicator                      | For Vertex Communications Tax Q Series and Vertex Sales Tax Q Series, this is the resale flag field, which indicates if the charge offer is for sale ( <b>SALE</b> ) or resale ( <b>RESALE</b> ). The default is SALE.                                                                                                    |  |  |  |

See your tax package documentation for information about product codes, service codes, and service indicators.

When configuring Vertex tax calculation, you also need to configure tax suppliers. See "Creating Tax Suppliers".

# Creating Tax Selectors Using ImportExportPricing

You can create tax selectors in an XML file and publish them to PDC, BRM, and ECE using the **ImportExportPricing** utility.

To implement tax selectors using ImportExportPricing:

 Define your tax selectors in an XML file. You can base them on the sample tax selectors provided in the PDC\_homelapps/Samples/Examples/SampleTaxSelector.xml file. See "Creating an XML File for Tax Selectors" for more information about the XML elements in the file.

Import the XML file into PDC using the ImportExportPricing utility:

ImportExportPricing -import -pricing MyTaxSelectors.xml

where *MyTaxSelectors* is the name of the XML file where you defined the tax selectors.

The **ImportExportPricing** utility publishes the tax selectors to the PDC database, real-time rating engine (RRE), and ECE.

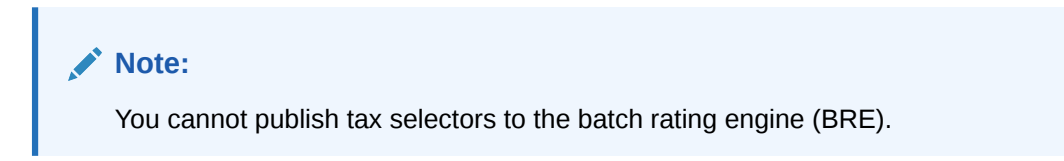

## Creating an XML File for Tax Selectors

You can implement tax selectors by defining them in an XML file that you import into PDC. In the file, you enter a tax selector and then define the rules for assigning tax codes to charges, discounts, and chargeshares.

The following sample XML shows how to create tax selectors:

```
<?xml version="1.0" encoding="UTF-8" standalone="yes"?><pdc:PricingObjectsJXB
xmlns:pdc="http://xmlns.oracle.com/communications/platform/model/pricing">
<taxSelector xmlns:pdc="http://xmlns.oracle.com/communications/platform/model/pricing">
   <name>Sample TAX SELECTOR</name>
   <description>Sample TAX SELECTOR</description>
   <pricingProfileName>Convergent Usage</pricingProfileName>
   <priceListName>Default</priceListName>
   <obsolete>false</obsolete>
   <stereoType>TAX SELECTOR</stereoType>
   chame>TelcoGsmSms</productSpecName>
   <eventSpecName>EventDelayedSessionTelcoGsm</eventSpecName>
   <validityPeriod>
      <validFrom>0</validFrom>
      <rule>
         <name>Rule1</name>
         <result>
            <resultName>VAT</resultName>
         </result>
         <fieldToValueExpression>
            <operation>REGEX</operation>
            <seperator>;</seperator>
           <fieldName>EventDelayedSessionTelcoGsm.CALLED ID</fieldName>
            <fieldValue>1800.*</fieldValue>
            <fieldKind>EVENT SPEC FIELD</fieldKind>
         </fieldToValueExpression>
      </rule>
      <rule>
         <name>Rule2</name>
         <result>
            <resultName>toll</resultName>
         </result>
         <fieldToValueExpression>
            <operation>REGEX</operation>
            <seperator>;</seperator>
            <fieldName>EventDelayedSessionTelcoGsm.CALLED ID</fieldName>
```

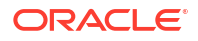

```
<fieldValue>.*</fieldValue>
<fieldKind>EVENT_SPEC_FIELD</fieldKind>
</fieldToValueExpression>
</rule>
</validityPeriod>
</taxSelector></pdc:PricingObjectsJXB>
```

Table 3-3 describes the important XML elements specific to tax selectors.

Table 3-3 XML Elements in the Tax Selector File

| Element            | Description                                                                                                    |
|--------------------|----------------------------------------------------------------------------------------------------|
| name               | The name of the tax selector.                                                                                                    |
| description        | A description of the tax selector.                                                                                                    |
| pricingProfileName | The pricing profile to associate with the tax selector.                                                                                                    |
| priceListName      | The name of the price list to which the selector applies.                                                                                                    |
| stereoType         | The type of pricing object: <b>TAX_SELECTOR</b> .                                                                                                    |
| productSpecName    | The service type to which the tax selector applies.                                                                                                    |
| eventSpecName      | The event type to which the tax selector applies.                                                                                                    |
| validityPeriod     | Indicates when the rules in the tax selector are valid. The default effective period starts immediately and never ends.                                                                          |
| name               | The name of a rule.                                                                                                    |
| resultName         | The name of the tax code to apply when all criteria in the rule are met.                                                                                                    |
| operation          | The operator to apply, which is dependent on the field. The valid values are: REGEX, EQUAL_TO, NOT_EQUAL_TO, GREATER_THAN, GREATER_THAN_EQUAL, LESS_THAN, LESS_THAN_EQUAL, IN_LIST, and MAPS_TO. |
| seperator          | The character that is used to separate the field values, such as a semicolon (;).                                                                                                    |
| fieldName          | The name of the field to evaluate.                                                                                                    |
| fieldValue         | The required value of the field.                                                                                                    |
| fieldKind          | The type of attributes to be selected for assigning the tax code. The valid values are: EVENT_SPEC_FIELD, PRODUCT_SPEC_FIELD, CUSTOMER_SPEC_FIELD, and PROFILE_SPEC_FIELD.                       |

# 4 Creating Tax Suppliers

In Oracle Communications Billing and Revenue Management (BRM), the tax supplier data defines the location of your business. Vertex uses this data to determine which tax rate to apply to a product offering.

Topics in this document:

- About Tax Suppliers
- Providing the Tax Supplier Data with Each Transaction
- Allowing Your Sales and Use Tax Software to Determine Tax Supplier Data
- Defining a Default Ship-From Locale
- Overriding Shipped-To with the Real-Time Location

## **About Tax Suppliers**

A tax supplier is a company or corporate division responsible for collecting taxes for a transaction. Tax suppliers typically include your corporate headquarters and branch offices. Vertex uses the tax supplier to calculate taxes.

Tax supplier data can include the following information:

- The name of the tax supplier.
- The address to use as the ship-from locale.
- The tax nexus state. You can have a tax nexus in any state where your company has a substantial presence, as defined by federal tax laws.
- The VAT certificate number.

Tax software typically calculates taxes by using four locales:

 Shipped-to: The address of the customer who made the purchase. BRM obtains the shipped-to address from the customer's account. For telecommunications taxation, this is the termination number.

## Note:

You can configure BRM to use a customer's real-time location as the shipped-to address. This option applies to third-party client applications only. See "Overriding Shipped-To with the Real-Time Location".

- Shipped-from: The address of the company supplying the product. For telecommunications taxation, this is the origination number.
- **Bill origin**: The location from which the product was shipped (also called *point of origin*); for example, a warehouse. This is not used for telecommunications taxation.

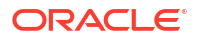

Bill approval: The location where the order for the product was taken (also called *point of acceptance*); for example, the location of a customer service representative who creates accounts. For telecommunications taxation, this is the charge-to number.

For sales and use taxes, BRM does not differentiate between ship from, bill origin, and bill approval. Therefore, when providing the tax software with data, BRM uses the same value for all three locales. This value is derived from the tax supplier's address. For telecommunications taxation, the numbers are derived from call details records (CDRs).

### Note:

For telecommunications taxation, the shipped-to, bill origin, and bill approval locales are not used and are therefore stored in BRM with a NULL value.

You specify how to supply tax supplier data to your tax software in one of the following ways:

- Provide the tax supplier data with each transaction that you send to the tax software. For example, each transaction might include the ship-from locale based on the tax supplier address and the applicable VAT certificate. See "Providing the Tax Supplier Data with Each Transaction" for more information.
- Allow the tax software to determine the correct tax supplier based on the transaction data plus the company and business locations you give the tax software. You provide information to the tax software by running the tax software's toolkits. The tax software then determines which ship-from locale to use, if there is a tax nexus presence, and which VAT certificate to use. See "Allowing Your Sales and Use Tax Software to Determine Tax Supplier Data" for more information.

You can also configure a default ship-from address in case BRM cannot find any tax supplier. See "Defining a Default Ship-From Locale".

# Providing the Tax Supplier Data with Each Transaction

If your business uses only one tax supplier, you can define a default tax supplier to use for all charge offers. You do not need to enter any tax supplier information when creating charge offers.

You can specify multiple tax suppliers. Use PDC or Pricing Center to assign each charge offer to a tax supplier. When an event is rated, the tax supplier defined in the charge offer is sent to the tax software.

For example, if you have different charge offers for different states, you can indicate the state where the offer was sold by selecting the tax supplier for that state.

To use this method of defining tax suppliers, you edit the *BRM\_homelsys/data/config/* pin\_tax\_supplier.xml file. You load tax suppliers into the database by running the load\_tax\_supplier utility.

You cannot add or change tax suppliers individually. Each time you run **load\_tax\_supplier**, you overwrite existing data with the entire contents of the **pin\_tax\_supplier.xml** file. To modify or remove existing tax suppliers, edit or remove their information in the file before loading it.

By default, the pin\_tax\_supplier.xml file is located in BRM\_homelsys/data/config.

Add a **TaxSupplierElement** child element to the TaxSupplierConfiguration parent element for each tax supplier.

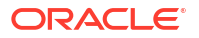

#### A TaxSupplierElement looks like this:

```
<TaxSupplierElement>

<Name>supplier_name</Name>

<Description>supplier_description</Description>

<Address>supplier_address</Address>

<NexusInfo>nexus_values</NexusInfo>

<RegulatedFlag>flag_value</RegulatedFlag>

<DefaultFlag>flag_value</DefaultFlag>

<VATInfo>

<CanonCountry>country_code</CanonCountry>

<VATCertificate>certificate_number</VATCertificate>

</TaxSupplierElement>
```

Table 4-1 describes the pin\_tax\_supplier.xml file.

| Entry          | Description                                                                                                    |
|----------------|----------------------------------------------------------------------------------------------------|
| Name           | Enter the tax supplier name. This name is the company ID in the tax_supplier_map file.                                                                                          |
|                | For Vertex, this name is the company ID in the TDM or company file. If you use the TDM, the entry will be a four-character code. The name must match exactly.                   |
| Description    | Enter a description for the tax supplier.                                                                                                    |
| Address        | Enter the address of the tax supplier. Use the following format:                                                                                                    |
|                | city;state;zip_code;country                                                                                                    |
| NexusInfo      | Enter a semicolon-delimited list of states where the tax supplier has a tax nexus.                                                                                              |
|                | If you use Vertex taxation software, enter an asterisk (*) to allow Vertex to determine the tax nexus.                                                                          |
|                | See "Configuring Vertex Manager" for more information.                                                                                                    |
| RegulatedFlag  | For Communications Tax Q Series, enter whether the utility is regulated $(1)$ or unregulated $(0)$ .                                                                            |
| DefaultFlag    | Enter <b>1</b> for the default tax supplier, and enter <b>0</b> for all other tax suppliers.                                                                                    |
|                | If you have multiple tax suppliers, only one can be the default.                                                                                                    |
| CanonCountry   | Enter the country name.                                                                                                    |
|                | See the Vertex documentation for a list of valid values.                                                                                                    |
| VATCertificate | Enter the VAT certificate number associated with the tax supplier. BRM currently does not use this entry. This entry can be used in a custom implementation of tax calculation. |

Table 4-1 pin\_tax\_supplier.xml File

The following **pin\_tax\_supplier.xml** file contains two tax suppliers; the first is the default tax supplier.

```
<TaxSupplierConfiguration>

<TaxSupplierElement>

<Name>TS_1</Name>

<Description>Tax Supplier 1</Description>

<Address>Cupertino;CA;95014;US</Address>

<NexusInfo>*</NexusInfo>

<RegulatedFlag>0</RegulatedFlag>

<DefaultFlag>1</DefaultFlag>
```

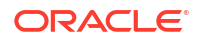

```
<VATInfo>
        <CanonCountry>US</CanonCountry>
        <VATCertificate>vat_cert_US</VATCertificate>
     </VATInfo>
     <VATInfo>
        <CanonCountry>UK</CanonCountry>
        <VATCertificate>vat_cert_UK</VATCertificate>
     </VATInfo>
  </TaxSupplierElement>
 <TaxSupplierElement>
     <Name>TS 2</Name>
     <Description>Tax Supplier 2</Description>
     <Address>New York;NY;10013;US</Address>
     <NexusInfo>*</NexusInfo>
     <RegulatedFlag>0</RegulatedFlag>
     <DefaultFlag>0</DefaultFlag>
     <VATInfo>
        <CanonCountry>US</CanonCountry>
        <VATCertificate>vat cert US</VATCertificate>
     </VATInfo>
     <VATInfo>
        <CanonCountry>UK</CanonCountry>
        <VATCertificate>vat cert UK</VATCertificate>
     </VATInfo>
  </TaxSupplierElement>
</TaxSupplierConfiguration>
```

#### To load tax suppliers:

1. Enter the following command to load the tax supplier data:

load\_tax\_supplier pin\_tax\_supplier.xml

## Note:

If you are not working in the same directory as the **pin\_tax\_supplier.xml** file, include the complete path to the file.

2. Stop and restart the CM.

# Allowing Your Sales and Use Tax Software to Determine Tax Supplier Data

If your business has customers in multiple countries or operates under other conditions where complex tax laws are involved, you should allow your sales and use tax software to choose the correct tax supplier. The disadvantage is that you need to include every BRM charge offer in the **tax\_supplier\_map** file and update the file when you add or delete charge offers.

The **tax\_supplier\_map** file lets your tax package determine the correct tax supplier company ID and business location, based on the charge offer and the ship-to locale.

For Sales Tax Q Series, the **tax\_supplier\_map** file also maps BRM tax supplier names to your company IDs stored in the company profile or Sales Tax Q Series TDM file. BRM uses this information to maintain database integrity.

The following example shows part of a **tax\_supplier\_map** file:

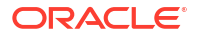

| Product  |   | ShipTo  |   | Con | npany ID  |   | Business | loc | Ship From             |   | Reg |
|----------|---|---------|---|-----|-----------|---|----------|-----|-----------------------|---|-----|
| Item_One | : | ;;CA;US | : | Tax | supplier1 | : | loc_1    | :   | Cupertino;CA;95014;US | : | 1   |
| Sub_One  | : | ;;;US   | : | Tax | supplier1 | : | loc_1    | :   | Cupertino;CA;95014;US | : | 1   |
| Sub_One  | : | ;;;FR   | : | Tax | supplier2 | : | loc_2    | :   | Paris;;;FR            | : | 0   |

Table 4-2 lists the entries in the **tax\_supplier\_map** file.

 Table 4-2
 Entries in tax\_supplier\_map File

| Entry        | Description                                                                                                    |
|--------------|----------------------------------------------------------------------------------------------------|
| Product      | The name of the charge offer for which taxes are calculated. See "Creating Pricing Setup Components" in <i>PDC Creating Product Offerings</i> .                                                                                                    |
| ShipTo       | The address the product is shipped to (your customer's location). Enter the address in this format:                                                                                                    |
|              | city;state;ZIP;country                                                                                                    |
|              | You can leave portions of this string blank, but you must include the semicolons for each address element.                                                                                                    |
|              | Examples:                                                                                                    |
|              | • ;;;US                                                                                                    |
|              | • ;CA;95003;US                                                                                                    |
|              | documentation for correct state and country entries.                                                                                                    |
| Company ID   | The company ID specified in the Vertex TDM (Tax Decision Maker) or company file. This name is also entered in the PIN_FLD_NAME field when you define tax suppliers.                                                                                                    |
|              | This entry must match the name in the TDM or company file. If you use the TDM, the entry will be a four-character code.                                                                                                    |
| Business Loc | The business location specified in the Vertex TDM file or company file.<br>This value indicates which location should be considered when taxes are<br>calculated.                                                                                                    |
| ShipFrom     | The address the product is shipped from. Enter the address in this format:                                                                                                    |
|              | city;state;ZIP;country                                                                                                    |
|              | You can leave portions of this string blank, but you must include the semicolons for each address element.                                                                                                    |
|              | Examples:                                                                                                    |
|              | • ;;;US                                                                                                    |
|              | • ;CA;95003;US                                                                                                    |
|              | The ship-from address you define in the <b>tax_supplier_map</b> file can differ<br>from the address used when you specified the default tax supplier. In this<br>case, your tax package obtains the address from the <b>tax_supplier_map</b><br>file. This enables you to create multiple ship-from addresses for a single<br>tax supplier. |
|              | See the Vertex documentation for correct state and country entries.                                                                                                    |
| Regulated    | For telecommunications tax only, this flag identifies the utility or company that is billing as regulated ( <b>0</b> ) or unregulated ( <b>1</b> ). Some taxes apply to regulated or unregulated utilities only; this flag determines which types of taxes are used.                                                                        |

To specify the location of the tax\_supplier\_map file:

- 1. Open the CM configuration file (*BRM\_homelsys/cm/pin.conf*).
- 2. Add the tax\_supplier\_map entry. For example:

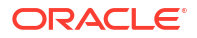

- fm rate tax supplier map BRM home/sys/cm/tax supplier map
- 3. Save and close the file.
- 4. Stop and restart the CM.

## Specifying Divisions for Tax Suppliers

Some companies operate divisions with locations that can impact the tax calculation. Use the **Business Loc** column in the **tax\_supplier\_map** file to add information about divisions for tax suppliers. The data in this column is mapped to the **Division** field in Sales Tax Q Series. This data should match what is stored in the Sales Tax Q Series TDM database.

For example, suppose the tax supplier Acme has two divisions, one in California and one in Illinois. You can configure the **tax\_supplier\_map** file to assign customers to the appropriate location. For example:

| #  | Product   |   | ShipTo  |   | Company | Id | Business Loc |   | ShipFrom                 | Ι | Regulated |
|----|-----------|---|---------|---|---------|----|--------------|---|--------------------------|---|-----------|
| #  |           |   |         |   |         |    |              |   |                          | - |           |
| el | lectrical | : | ;;CA;US | : | Acme    | :  | West         | : | Cupertino;CA;95014;US    | : | 1         |
| el | lectrical | : | ;;TX;US | : | Acme    | :  | Central      | : | Oak Brook; IL; 60523; US | : | 1         |

With this configuration, for customers in California, BRM sends **West** as the division to Sales Tax Q Series. The tax supplier's address will be Cupertino, CA. Similarly, customers in Texas will be assigned to the **Central** division with the Oak Brook, IL address.

## Defining a Default Ship-From Locale

This option provides a ship-from locale in case a tax supplier cannot be found. You need to define at least one tax supplier.

To define a default ship-from locale:

- Open the CM configuration file (BRM\_homelsys/cm/pin.conf).
- Edit the provider\_loc entry. For example:
  - fm\_rate\_pol provider\_loc Middletown, CA 95222 USA
- 3. Save and close the file.

The new value becomes effective immediately, and all subsequent tax calculations use the new address. You do not need to restart the CM.

## Overriding Shipped-To with the Real-Time Location

This option overrides the shipped-to locale with your customers' real-time location when calculating taxes. Using a customer's real-time location is supported only for bundle purchases, charge offer purchases, and prepaid top-ups through a third-party client application.

Configure your third-party client application to call the following opcodes with the PIN\_FLD\_LOCALE input flist field set to "*City*;*State*;*Zipcode*;*Country*":

- PCM\_OP\_SUBSCRIPTION\_PURCHASE\_DEAL
- PCM\_OP\_SUBSCRIPTION\_PURCHASE\_PRODUCT
- PCM\_OP\_PYMT\_TOPUP

Alternatively, you can configure real-time locations through zone maps.

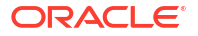

For more information, see "Overriding Customer Tax Locale for Bundle Purchases" in *BRM Opcode Guide*.

# 5 Creating Tax Exemptions

In Oracle Communications Billing and Revenue Management (BRM), you use tax exemptions to remove tax liability (either entirely or partially) from a charge. For example, you use tax exemptions to exempt a customer account from all tax liability.

Topics in this document:

- About Creating Tax Exemptions for an Account
- About Creating Tax Exemptions for Products
- Creating Product-Level Tax Exemption Codes Using ImportExportPricing
- Creating Tax Exemption Selectors Using ImportExportPricing

See "About Tax Exemptions" for more information.

# About Creating Tax Exemptions for an Account

You can apply account-level tax exemptions after an account has been created by using the following:

- Billing Care. For information, see "Adding Tax Exemptions" in Billing Care Online Help.
- A custom client application calling the PCM\_OP\_CUST\_SET\_TAXINFO opcode. For information, see "Adding Tax Information to Accounts" in BRM Opcode Guide.
- A custom client application calling the Update an Account's Tax Settings endpoint in the Billing Care REST API. For information, see *REST API Reference for Billing Care*.

## Note:

Because tax exemptions can be applied only after creating an account, tax exemptions do not apply to charges incurred when you create an account.

# About Creating Tax Exemptions for Products

You configure product-level tax exemptions by first creating tax exemption codes, which define the exemption rate for each tax jurisdiction level. You then create a tax exemption selector that assigns tax exemption codes to product purchases based on one or more account, service, event, and profile attributes.

To create product-level tax exemptions:

- 1. Create one or more tax exemption codes using the following:
  - The Pricing Design Center (PDC) UI. See "Creating Tax Exemption Codes" in *PDC Online Help.*
  - The ImportExportPricing utility. See "Creating Product-Level Tax Exemption Codes Using ImportExportPricing".

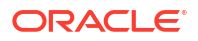

- 2. Create one or more tax exemption selectors using the following:
  - The PDC UI. See "Creating a Tax Exemption Selector" in PDC Online Help.
  - The ImportExportPricing utility. See "Creating Tax Exemption Selectors Using ImportExportPricing".

After configuring your tax exemptions, you can associate tax exemption selectors with your charge offers.

# Creating Product-Level Tax Exemption Codes Using ImportExportPricing

You can create tax exemption codes in an XML file that you publish to PDC, BRM, and Elastic Charging Engine (ECE) using the **ImportExportPricing** utility.

To create tax exemption codes using ImportExportPricing:

 Define your tax exemption codes in an XML file. You can base your tax exemption codes on those provided in the Sample\_Tax\_Exemption\_Code.xml file available in the PDC\_homelapps/Samples/Examples directory, where PDC\_home is the directory in which the PDC software is installed.

The file contains examples of tax exemption codes for different jurisdictions. See "Creating an XML File for Tax Exemption Codes" for more information about the XML elements in the file.

2. Import the XML file into PDC using the ImportExportPricing utility:

ImportExportPricing -import -config MyTaxExemptions.xml [-ow]

where *MyTaxExemptions* is the name of the XML file where you defined the tax exemption codes.

To modify existing tax exemption codes, include the **-ow** parameter.

See "Importing Pricing and Setup Components" and "ImportExportPricing" in *PDC Creating Product Offerings* for more information about the utility's syntax and parameters.

The **ImportExportPricing** utility publishes the tax exemption codes to the PDC database, the real-time rating engine (RRE), and ECE.

#### Note:

You cannot publish tax exemption codes to the batch rating engine (BRE).

## Creating an XML File for Tax Exemption Codes

You can implement tax exemption codes by defining them in an XML file that you import into PDC. In the file, you enter a tax exemption code and then assign criteria such as a validity date and jurisdiction to it.

The following XML example shows tax exemption codes:

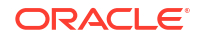

```
<name>US Tax Exemption</name>
        <description>Tax Exemption for US</description>
        <priceListName>Default</priceListName>
        <code>USATaxExemptionCode</code>
        <taxExemptionCodeMaps>
            <validFrom>20010101</validFrom>
            <validTo>20321231</validTo>
            <percent>0.375</percent>
            <jurisdiction>FEDERAL</jurisdiction>
        </taxExemptionCodeMaps>
        <taxExemptionCodeMaps>
            <validFrom>20100101</validFrom>
            <validTo>20301231</validTo>
            <percent>0.75</percent>
            <jurisdiction>LOCATION</jurisdiction>
        </taxExemptionCodeMaps>
        <taxExemptionCodeMaps>
            <percent>0.5</percent>
            <jurisdiction>STATE</jurisdiction>
        </taxExemptionCodeMaps>
        <taxExemptionCodeMaps>
            <validFrom>20080601</validFrom>
            <validTo>20280531</validTo>
            <percent>0.25</percent>
            <jurisdiction>COUNTY</jurisdiction>
        </taxExemptionCodeMaps>
    </taxExemptionCodes>
    <taxExemptionCodes>
        <name>India Tax Exemption</name>
        <description>Tax Exemption for India</description>
        <priceListName>Default</priceListName>
        <code>IndiaTaxExemptionCode</code>
        <taxExemptionCodeMaps>
            <validFrom>20080101</validFrom>
            <percent>0.675</percent>
            <jurisdiction>FEDERAL</jurisdiction>
        </taxExemptionCodeMaps>
        <taxExemptionCodeMaps>
            <percent>0.725</percent>
            <jurisdiction>LOCATION</jurisdiction>
        </taxExemptionCodeMaps>
        <taxExemptionCodeMaps>
            <validFrom>20200101</validFrom>
            <validTo>20301231</validTo>
            <percent>0.25</percent>
            <jurisdiction>STATE</jurisdiction>
        </taxExemptionCodeMaps>
    </taxExemptionCodes>
</cim:ConfigObjects>
```

Table 5-1 describes the important XML elements specific to tax exemption codes.

Table 5-1 XML Elements in the Tax Exemption File

| Element       | Description                                                |
|---------------|------------------------------------------------------------|
| name          | The name of the tax exemption code.                        |
| description   | A description of the tax exemption code.                   |
| priceListName | The name of the price list to which the exemption applies. |

| Element      | Description                                                                                                    |
|--------------|----------------------------------------------------------------------------------------------------|
| code         | The name of the relevant tax exemption code. It is a unique alphanumeric value that defines categories with different tax treatments.                                                                                                    |
| validFrom    | The start date of the validity period for the tax exemption code in <i>yyyymmdd</i> format.<br><b>Note:</b> You can use multiple validity periods to create different rates for a single tax exemption code, but the validity periods must not overlap. |
| validTo      | The end date of the validity period for the tax exemption code in<br>yyyymmdd format.                                                                                                    |
| percent      | The tax exemption amount in decimal format. For example, <b>0.5</b> means 50%.                                                                                                    |
| jurisdiction | The jurisdiction level for which this rate is applicable. Values are <b>FEDERAL</b> , <b>STATE</b> , <b>COUNTY</b> , <b>CITY</b> , and <b>LOCATION</b> .                                                                                                |

#### Table 5-1 (Cont.) XML Elements in the Tax Exemption File

# Creating Tax Exemption Selectors Using ImportExportPricing

You can create tax exemption selectors in an XML file and publish them to PDC, BRM, and ECE using the **ImportExportPricing** utility.

To implement tax exemption selectors using ImportExportPricing:

 Define your tax exemption selectors in an XML file. You can base them on the sample tax exemption selectors provided in the *PDC\_homelapps/Samples/Examples/* SampleTaxExemptionSelector.xml file.

See "Creating an XML File for Tax Exemption Selectors" for more information about the XML elements in the file.

Import the XML file into PDC using the ImportExportPricing utility:

ImportExportPricing -import -pricing MyTaxExemptionSelectors.xml

where *MyTaxExemptionSelectors* is the name of the XML file where you defined the tax exemption selectors.

The **ImportExportPricing** utility publishes the tax exemption selectors to the PDC database, real-time rating engine (RRE), and ECE.

## Note:

You cannot publish tax exemption selectors to the batch rating engine (BRE).

## Creating an XML File for Tax Exemption Selectors

You can implement tax exemption selectors by defining them in an XML file that you import into PDC. In the file, you enter a tax exemption selector and then define the rules for assigning tax exemption codes to product purchase events.

The following sample XML shows how to create tax exemption selectors:

```
<?xml version="1.0" encoding="UTF-8" standalone="yes"?>
<pdc:PricingObjectsJXB xmlns:pdc="http://xmlns.oracle.com/communications/platform/model/
```

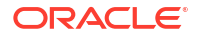

```
pricing">
<taxExemptionSelector xmlns:pdc="http://xmlns.oracle.com/communications/platform/model/
pricing">
   <name>Sample TaxExemptionSelector</name>
   <description>Sample TaxExemptionSelector</description>
   <pricingProfileName>Product Offering</pricingProfileName>
   <priceListName>Default</priceListName>
   <obsolete>false</obsolete>
   <stereoType>TAX EXEMPTION SELECTOR</stereoType>
   chame>TelcoGprs</productSpecName>
   <eventSpecName>EventSessionTelcoGprs</eventSpecName>
   <customerSpecName>Account</customerSpecName>
   <validityPeriod>
      <validFrom>0</validFrom>
      <rule>
         <name>TES rule1</name>
         <result>
            <resultName>USATaxExemptionCode</resultName>
         </result>
         <fieldToValueExpression>
            <operation>EOUAL TO</operation>
            <seperator>;</seperator>
            <fieldName>TelcoGprs.GPRS INFO.ROUTING AREA</fieldName>
            <fieldValue>National</fieldValue>
            <fieldKind>PRODUCT SPEC FIELD</fieldKind>
         </fieldToValueExpression>
         <fieldToValueExpression>
            <operation>EQUAL TO</operation>
            <seperator>;</seperator>
            <fieldName>EventSessionTelcoGprs.TELCO INFO.PRIMARY MSID</fieldName>
            <fieldValue>PMSID10248112193</fieldValue>
            <fieldKind>EVENT SPEC FIELD</fieldKind>
         </fieldToValueExpression>
         <fieldToValueExpression>
            <operation>IN LIST</operation>
            <seperator>;</seperator>
<fieldName>EventBillingProductFeeCycleCycle forward monthly.CYCLE INFO.CYCLE START T</
fieldName>
            <fieldValue>20100101</fieldValue>
            <fieldKind>EVENT SPEC FIELD</fieldKind>
         </fieldToValueExpression>
         <fieldToValueExpression>
            <operation>IN LIST</operation>
            <seperator>;</seperator>
<fieldName>EventBillingProductFeeCycleCycle forward monthly.CYCLE INFO.CYCLE END T
fieldName>
            <fieldValue>20301231</fieldValue>
            <fieldKind>EVENT SPEC FIELD</fieldKind>
         </fieldToValueExpression>
         <fieldToValueExpression>
            <operation>EQUAL TO</operation>
            <seperator>;</seperator>
            <fieldName>AnyEvent.USAGE TYPE</fieldName>
            <fieldValue>Downlink</fieldValue>
            <fieldKind>EVENT SPEC FIELD</fieldKind>
         </fieldToValueExpression>
         <fieldToValueExpression>
            <operation>EQUAL TO</operation>
```

<seperator>;</seperator>

<fieldName>Account.ACCOUNT NO</fieldName>

```
<fieldValue>ID12221521</fieldValue>
            <fieldKind>CUSTOMER SPEC FIELD</fieldKind>
         </fieldToValueExpression>
      </rule>
      <rule>
         <name>TES rule2</name>
         <result>
            <resultName>IndiaTaxExemptionCode</resultName>
         </result>
         <fieldToValueExpression>
            <operation>EQUAL TO</operation>
            <seperator>;</seperator>
            <fieldName>TelcoGprs.GPRS INFO.ROUTING AREA</fieldName>
            <fieldValue>SouthWest</fieldValue>
            <fieldKind>PRODUCT SPEC FIELD</fieldKind>
         </fieldToValueExpression>
         <fieldToValueExpression>
            <operation>EQUAL TO</operation>
            <seperator>;</seperator>
            <fieldName>EventSessionTelcoGprs.TELCO INFO.PRIMARY MSID</fieldName>
            <fieldValue>PMSID10265018152</fieldValue>
            <fieldKind>EVENT SPEC FIELD</fieldKind>
         </fieldToValueExpression>
         <fieldToValueExpression>
            <operation>IN LIST</operation>
            <seperator>;</seperator>
<fieldName>EventBillingProductFeeCycleCycle forward monthly.CYCLE INFO.CYCLE START T</
fieldName>
            <fieldValue>20200101</fieldValue>
            <fieldKind>EVENT SPEC FIELD</fieldKind>
         </fieldToValueExpression>
         <fieldToValueExpression>
            <operation>IN LIST</operation>
            <seperator>;</seperator>
<fieldName>EventBillingProductFeeCycleCycle forward monthly.CYCLE INFO.CYCLE END T</
fieldName>
            <fieldValue>20321231</fieldValue>
            <fieldKind>EVENT SPEC FIELD</fieldKind>
         </fieldToValueExpression>
         <fieldToValueExpression>
            <operation>EQUAL TO</operation>
            <seperator>;</seperator>
            <fieldName>AnyEvent.USAGE TYPE</fieldName>
            <fieldValue>Uplink</fieldValue>
            <fieldKind>EVENT_SPEC_FIELD</fieldKind>
         </fieldToValueExpression>
         <fieldToValueExpression>
            <operation>EQUAL TO</operation>
            <seperator>;</seperator>
            <fieldName>Account.ACCOUNT NO</fieldName>
            <fieldValue>ID22220531</fieldValue>
            <fieldKind>CUSTOMER SPEC FIELD</fieldKind>
         </fieldToValueExpression>
      </rule>
   </validityPeriod>
</taxExemptionSelector>
</pdc:PricingObjectsJXB>
```

Table 5-2 describes the important XML elements specific to tax exemption selectors.

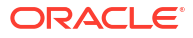

| Element            | Description                                                                                                    |
|--------------------|----------------------------------------------------------------------------------------------------|
| name               | The name of the tax exemption selector.                                                                                                    |
| description        | A description of the tax exemption selector.                                                                                                    |
| pricingProfileName | The pricing profile to associate with the tax exemption selector.                                                                                                    |
| priceListName      | The name of the price list to which the selector applies.                                                                                                    |
| stereoType         | The type of pricing object: TAX_EXEMPTION_SELECTOR.                                                                                                    |
| productSpecName    | The service type to which the tax exemption selector applies.                                                                                                    |
| eventSpecName      | The event type to which the tax exemption selector applies.                                                                                                    |
| customerSpecName   | The tag to use when the service type is <b>Account</b> .                                                                                                    |
| validityPeriod     | Indicates when the rules in the tax exemption selector are valid. The default effective period starts immediately and never ends.                                                    |
| name               | The name of a rule.                                                                                                    |
| resultName         | The name of the tax exemption code to apply when all criteria in the rule are met.                                                                                                   |
| operation          | The operator to apply. Values are EQUAL_TO and IN_LIST.                                                                                                    |
| seperator          | The character that is used to separate the field values, such as a semicolon (;).                                                                                                    |
| fieldName          | The name of the field to evaluate.                                                                                                    |
| fieldValue         | The required value of the field.                                                                                                    |
| fieldKind          | The type of attributes to be selected for assigning the tax exemption code. The valid values are: EVENT_SPEC_FIELD, PRODUCT_SPEC_FIELD, CUSTOMER_SPEC_FIELD, and PROFILE_SPEC_FIELD. |

| Table 5-2 | XML Elements in the Tax Exemption Selector File |
|-----------|-------------------------------------------------|
|-----------|-------------------------------------------------|

# 6 Configuring Tax Calculation Options

In Oracle Communications Billing and Revenue Management (BRM), you can configure global tax calculation settings.

Topics in this document:

- Configuring Tax Calculation for Account Groups
- Validating Customer Addresses
- Reporting Zero Tax Amounts
- Reporting Taxes of Zero Percent
- Enabling and Disabling Taxation Globally
- Configuring Taxation in Pricing Center
- Configuring Taxation in loadpricelist
- Configuring Tax Calculation in ECE

# **Configuring Tax Calculation for Account Groups**

In an account group, parent accounts always pay taxes for child accounts with nonpaying bill units (*Ibillinfo* objects). However, there are two ways to calculate taxes. Taxes can be calculated for each individual nonpaying child bill unit and can be listed as separate items on the parent bill, or taxes can be consolidated into a single item for both the parent and nonpaying bill units.

You specify how BRM calculates taxes for account groups by entering one of the following values in the **cycle\_tax\_interval** entry in the Connection Manager (CM) configuration (**pin.conf**) file:

- accounting: (Default) BRM calculates taxes separately for the parent and each nonpaying bill unit and then lists the taxes as separate items on the parent bill.
- billing: BRM rolls activities for each nonpaying bill unit into the parent account and calculates taxes for the parent account only. The single tax item on the parent account includes taxes from both the parent and nonpaying bill units. This option improves overall performance of BRM tax computation.

#### Note:

Regardless of the option you select for the entry, Bill Now always rolls activities for each nonpaying bill unit (*Ibillinfo* object) into the parent bill unit and calculates taxes for the parent only. The single tax item for the parent includes taxes from both the parent and nonpaying bill units.

To specify how to calculate taxes for account groups:

1. Open the CM configuration file (*BRM\_homelsys/cm/pin.conf*).

- 2. Edit the cycle\_tax\_interval entry:
  - To forward the tax from the child account to the parent account, enter **billing**. BRM calculates taxes for the parent account only, but the single tax item on the parent account includes taxes from both the parent and child accounts.
  - To calculate the taxes separately for the parent and child accounts, enter accounting. BRM lists the taxes as separate items on the parent bill.

For example:

fm\_bill cycle\_tax\_interval billing

- 3. Save and close the file.
- 4. Stop and restart the CM.

## Validating Customer Addresses

When taxes are calculated for customers in the United States, the tax rate is partially determined by the customer's ZIP code. If the customer's ZIP code is not correct and fails validation, or it is for a different state, the tax software calculates the taxes as  $\mathbf{0}$ .

To avoid this problem, you can configure BRM to validate the customer's state and ZIP code when the customer creates an account.

Some third-party tax packages provide address validation. You can enable address validation by specifying which package to use for the **tax\_valid** entry in the CM **pin.conf** file. The validation performed depends on the software you specify:

- Vertex Sales Tax Q Series validates city, state, and ZIP codes.
- Vertex Communications Tax Q Series does not support address validation. If you configure BRM to use Communications Tax Q Series for validation, it always returns a positive result.

To specify a tax package to validate addresses:

- 1. Open the CM configuration file (BRM\_homelsys/cm/pin.conf).
- 2. Set the value of the **tax\_valid** entry to one of the values in Table 6-1.

Table 6-1 tax\_valid Values

| Value | Description                                                                                                    |
|-------|----------------------------------------------------------------------------------------------------|
| 0     | BRM does not check the ZIP code. This is the default value.                                                                                                    |
| 3     | BRM uses Vertex Sales Tax Q Series to validate the ZIP code.<br>(The Vertex DM must be running.)                                                                                       |
| 4     | No effect. BRM uses Communications Tax Q Series to validate the ZIP code, but<br>Communications Tax Q Series does not perform any validation. A positive result is<br>always returned. |

For example:

```
- fm_cust_pol tax_valid 3
```

- 3. Save and close the file.
- 4. Stop and restart the CM.

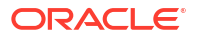

# **Reporting Zero Tax Amounts**

By default, when a zero amount is returned from taxation, BRM does *not* report the tax amount and the TAX\_JURISDICTIONS array is not created for the event. However, legal requirements in some jurisdictions demand that zero tax amounts be reported.

To configure BRM to report zero taxes:

- 1. Open the CM configuration file (BRM\_homelsys/cm/pin.conf).
- 2. Uncomment the fm\_rate include\_zero\_tax entry and change the value of the entry to 1:
  - fm\_rate include\_zero\_tax 1
- 3. Save and close the file.
- 4. Stop and restart the CM.

If multiple taxes, including zero taxes, are reported from the same jurisdiction, they are aggregated by default. This may hide the effect of reporting zero taxes. To prevent zero taxes from being hidden in this way, you should configure BRM to itemize taxes by jurisdiction.

To configure BRM to itemize all taxes by jurisdiction:

- 1. Open the CM configuration file (BRM\_homelsys/cm/pin.conf).
- 2. Change the value of the following entry to itemize:
  - fm\_rate tax\_return\_juris **itemize**
- 3. Save and close the file.
- 4. Stop and restart the CM.

# **Reporting Taxes of Zero Percent**

When a charge's tax rate is zero percent, BRM reports a **0** tax percentage rate and sets the PIN\_FLD\_BAL\_IMPACTS to **0** by default. To configure this feature, run the **pin\_bus\_params** utility to change the **exclude\_percent\_for\_zero\_tax** business parameter. For more information about this utility, see "pin\_bus\_params" in *BRM Developer's Guide*.

## Note:

This business parameter applies to flat taxes and custom tax implementations only. It does not apply when Vertex Manager is used for tax calculation.

To configure whether BRM reports a zero tax percentage amount:

- 1. Go to BRM\_homelsys/data/config.
- 2. Create an XML file from the *lconfig/business\_params* object:

pin\_bus\_params -r BusParamsBilling bus\_params\_billing.xml

3. In the file, set the exclude\_percent\_for\_zero\_tax parameter:

<exclude\_percent\_for\_zero\_tax>value</exclude\_percent\_for\_zero\_tax>

where value is:

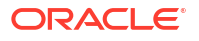

- enabled to have BRM report a zero tax percentage amount.
- disabled to have BRM not report zero tax percentage amounts.
- 4. Save this file as bus\_params\_billing.xml.
- Load the XML file into the BRM database:

pin\_bus\_params bus\_params\_billing.xml

6. Stop and restart the CM.

# Enabling and Disabling Taxation Globally

You can turn BRM taxation on and off globally by using the **taxation\_switch** entry in the CM configuration file (*BRM\_homelsys/cm/pin.conf*). You can choose to enable real-time tax calculation, deferred tax calculation, or both (the default setting). You can also disable tax calculation entirely.

#### Note:

Because deferred taxation procedures are triggered even if BRM is not configured to use taxation features, turning taxation off can improve performance. If BRM is configured for taxation, you can turn taxation off and on for testing.

To enable or disable taxation globally:

- Open the Connection Manager (CM) configuration file (BRM\_homelsys/cm/pin.conf).
- Set the value of the taxation\_switch entry:
  - 0: Tax calculation is entirely disabled.
  - **1**: Only real-time tax calculation is enabled.
  - 2: Only deferred (cycle-time) tax calculation is enabled.
  - 3: (Default) Both real-time and deferred tax calculations are enabled.

For example, this specifies to enable real-time tax calculation only:

- fm\_bill taxation\_switch 1

- Save and close the file.
- 4. Stop and restart the CM.

## Configuring Taxation in Pricing Center

You can specify the following for each rate plan that you create in Pricing Center:

- The tax code to apply
- When to apply the tax code: during real-time rating or billing

To assign taxation to specific rate plans:

- 1. Open a real-time rate plan in Pricing Center.
- 2. In the Rate Plan Properties dialog box, specify when to calculate taxes and which tax code to apply as shown in Figure 6-1.

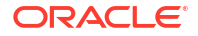

#### Figure 6-1 Rate Plan Properties Dialog Box

| axes               |             |  |
|--------------------|-------------|--|
| Tax when: No Taxes | ▼ Tax code: |  |

For more information on how to specify taxation in a rate plan, see Pricing Center Help.

# **Configuring Taxation in loadpricelist**

To assign the tax calculation method for a specific rate plan using **loadpricelist**, create a price list XML file and set each rate plan's **tax\_when** flag to one of the following:

- NEVER: Does not calculate and apply taxes.
- NOW: Calculates and applies taxes when an event occurs.
- DEFER: Defers tax calculation for an account until the end of its billing cycle.
- **DYNAMIC**: Defers tax calculation until the end of a billing cycle, but uses the tax rate from the time the event occurred. For example, if an account purchases a product on June 15 but its billing cycle ends on June 30, BRM would perform the tax calculation on June 30 but use the tax rate from June 15.

For example, the following specifies to apply dynamic taxation to a rate plan:

```
<rate_plan tax_when="DYNAMIC">
...
</rate_plan>
```

After you create the price list XML file, you load it into the BRM database using the **loadpricelist** utility. For more information, see "Using the XML Pricing Interface to Create a Price List" in *BRM Configuring Pipeline Rating and Discounting*.

# Configuring Tax Calculation in ECE

ECE supports a fixed tax rate (a flat-rate taxation also known as GST or VAT). In ECE, you can apply a tax on both charges and alterations (discounts).

To configure taxation in ECE:

- 1. Access the ECE configuration MBeans in a JMX editor, such as JConsole. See "Accessing ECE Configuration MBeans" in *ECE Implementing Charging* for more information.
- 2. Expand the ECE Configuration node.
- 3. Expand charging.taxation.
- 4. Expand Operations.
- 5. Click addTaxDetails.
- 6. Specify values for the following attributes:

## Note:

These attributes are mandatory. You must set all of them when configuring taxation.

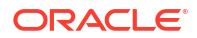

 taxCode: Enter the tax code used by the charge offer or discount offer to which the tax applies.

The tax code is used by charge offers and discount offers to point to the tax rate that must be applied when a usage request is processed for the charge offer or discount offer.

Enter the same tax code entered in PDC or Pricing Center when the taxation section of the charge offer and discount offer was defined.

• **taxRate**: Enter the tax rate to apply.

For example, entering 0.20 applies a 20% tax on the total usage impact.

- **taxGlld**: Enter the General Ledger ID used for the tax impact.
- 7. Specify an additional **taxCode**, **taxRate**, and **taxGlld** value for each charge offer or discount offer to which a tax applies.

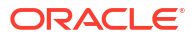

# 7 Configuring Vertex Manager

In Oracle Communications Billing and Revenue Management (BRM), you can configure Vertex Manager to calculate taxes.

Topics in this document:

- About Implementing Vertex Tax Calculation
- Installing the Vertex Software
- Configuring the Sales Tax Q Series Shared Libraries
- Configuring the Communications Tax Q Series Shared Libraries
- Configuring the Vertex DM for Sales Tax Q Series
- Configuring the Vertex DM for Communications Tax Q Series
- Configuring the CM for Vertex Tax Calculation
- Verifying That Taxes Are Being Calculated

# About Implementing Vertex Tax Calculation

Vertex Manager connects BRM with the Vertex tax calculation database, which maintains current tax rates for various tax jurisdictions. Using Vertex, you can simplify how taxes are calculated and use the latest tax rates.

To calculate taxes using Vertex, you install BRM Vertex Manager and then run the Vertex Data Manager.

#### Note:

BRM audits tax calculation data, but does not support the Vertex auditing features.

# Installing the Vertex Software

You install BRM Vertex Manager when you install BRM.

Install the Vertex Sales Tax Q Series and Communications Tax Q Series software on the same machine as the Vertex Data Manager (DM). The Vertex software must be installed, configured, and tested as indicated in the Vertex documentation before any attempt is made to configure the Vertex DM.

See "Additional BRM Software Requirements" in the *BRM Compatibility Matrix* for information on supported versions of the Vertex software.

See the Vertex documentation for installation instructions. You can install either package or both.

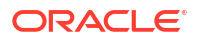

### Note:

The Sales Tax Q Series and Communications Tax Q Series database can reside in the same tablespace as the BRM database, but it is recommended that you create a new tablespace for it.

Write down the values you entered for the following when you installed the Vertex Sales Tax Q Series software:

- Data Source For Register Database
- Server Name For Register Database
- User ID For Register Database
- Password For Register Database

These values are used later when you configure the **pin.conf** entries.

# Configuring the Sales Tax Q Series Shared Libraries

Ensure the following libraries are in the *BRM\_homellib* directory or in your **\$LD\_LIBRARY\_PATH**. These are shared libraries that come with the Sales Tax Q Series software.

Use files with the extension .so for Linux:

- libvst
- libloc
- libqutil

For more information about using Vertex toolkits, see the Vertex documentation.

## Specifying Storage Manager Shared Library for Sales Tax Q Series

To configure the Vertex DM for Sales Tax Q Series, edit the *BRM\_homelsys/dm\_vertex/* pin.conf entries in Table 7-1.

| Table 7-1 | pin.conf Entries for | vertex DM (Sales | Tax Q Series) |
|-----------|----------------------|------------------|---------------|
|           |                      |                  |               |

| Entry            | Description                                                                                                    |  |  |
|------------------|----------------------------------------------------------------------------------------------------|--|--|
| quantumdb_source | The schema where the STQ tables reside.                                                                                                    |  |  |
|                  | <b>Note:</b> This parameter is required if the default tablespace for the user name and password parameters is not the same as the one that contains the STQ tables. |  |  |
|                  | For Indexed Sequential Access Method (ISAM) databases, this parameter specifies the ISAM data file directory.                                                        |  |  |
| quantumdb_server | The network identifier for the database on the server.                                                                                                    |  |  |
|                  | For ISAM databases, this parameter should be commented out.                                                                                                    |  |  |
| quantumdb_user   | A valid Oracle user login name.                                                                                                    |  |  |
|                  | For ISAM databases, this parameter should be commented out.                                                                                                    |  |  |
| quantumdb_passwd | The user password.                                                                                                    |  |  |

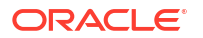

| Entry          | Description                                                                                                    |
|----------------|----------------------------------------------------------------------------------------------------|
| quantum_sm_obj | The Storage Manager shared library that the DM uses to interact with a particular version of the Vertex STQ system. For example, use dm_vertex_stq100 to interact with STQ v10.0. |

### Table 7-1 (Cont.) pin.conf Entries for Vertex DM (Sales Tax Q Series)

To specify the appropriate Storage Manager shared library, set the value for **quantum\_sm\_obj** entry in the **pin.conf** file for Vertex DM to the particular version of Vertex STQ that you intend to use:

- 1. Open the Vertex DM configuration file (BRM\_homelsys/dm\_vertex/pin.conf).
- 2. Locate the quantum\_sm\_obj entry displayed in the following format in the file:

```
- dm_vertex quantum_sm_obj ./dm_vertex_stqVersion${LIBRARYEXTENSION}
```

where Version represents the STQ version, such as 100 for STQ 10.0.

- 3. Save and close the file.
- 4. Stop and restart the Vertex DM.

# Configuring the Communications Tax Q Series Shared Libraries

Ensure the following libraries are in the *BRM\_homellib* directory or in your **\$LD\_LIBRARY\_PATH**. These shared libraries come with the Vertex Communications Tax Q Series software.

- libadm.so
- libcch.so
- libcfg.so
- libcli.so
- libctq.so
- libctz.so
- libdbcper.so
- libgeo.so
- libhsh.so
- libobj.so
- libreg.so
- librpt.so
- librte.so
- libutl.so
- libxmlparse.so

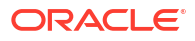

# Specifying Storage Manager Shared Library for Communications Tax Q Series

Table 7-2 lists the **pin.conf** entries in the *BRM\_homelsys/dm\_vertex/pin.conf* file used to configure the Vertex DM for Communications Tax Q Series.

| Entry               | Description                                                                                                    |  |  |
|---------------------|----------------------------------------------------------------------------------------------------|--|--|
| commtax_config_path | The location of the Communications Tax Q Series configuration file (ctqcfg.xml).                                                                              |  |  |
|                     | The default location is <i>CTQ_home</i> /vertex/cfg, where <i>CTQ_home</i> is the directory where you installed the Vertex software.                          |  |  |
| commtax_config_name | The Communications Tax Q Series configuration name.                                                                                                    |  |  |
|                     | This name must match the configuration defined in the <b>ctqcfg.xml</b> file that is used with BRM.                                                           |  |  |
|                     | See the Vertex documentation for more information about defining configurations.                                                                              |  |  |
| commtax_sm_obj      | The Storage Manager shared library that the DM uses to interact with a particular version of the Vertex CTQ system. To use CTQ 3.02, specify dm_vertex_ctq302 |  |  |

 Table 7-2
 pin.conf Entries for Vertex DM (Communications Tax Q Series)

To specify the appropriate Storage Manager shared library, set the value for **commtax\_sm\_obj** entry in the **pin.conf** file for Vertex DM to the particular version of Vertex CTQ that you intend to use:

- 1. Open the Vertex DM configuration file (BRM\_homelsys/dm\_vertex/pin.conf).
- 2. Locate the commtax\_sm\_obj entry displayed in the following format in the file:

dm\_vertex commtax\_sm\_obj ./dm\_vertex\_ctqVersion\${LIBRARYEXTENSION}

where Version represents the CTQ version, such as 302 for CTQ 3.02.

- 3. Save and close the file.
- 4. Stop and restart the Vertex DM.

# Configuring the Vertex DM for Sales Tax Q Series

To configure the Vertex DM for Sales Tax Q Series, you specify the required **pin.conf** entries in the *BRM\_homelsys/dm\_vertex/pin.conf* file:

1. Add the QuantumDB password to the BRM client wallet using pin\_config\_editor:

```
pin_config_editor -setconf -wallet wallet/client -parameter
dm_vertex.quantumdb_passwd -pwd
Enter the value:
Enter Password for the wallet:
Setting the entry dm_vertex.quantumdb_passwd is SUCCESSFUL
```

- Open the Vertex DM configuration file (BRM\_homelsys/dm\_vertex/pin.conf).
- 3. Change the following entries according to the instructions in the file:

```
- dm vertex quantumdb source tablespace for Sales Tax C Series tables
```

- dm\_vertex quantumdb\_server database\_name

- dm vertex quantumdb user database user
- #- dm\_vertex quantumdb\_passwd database\_user\_password

## Note:

If you choose to keep your passwords in **pin.conf** file rather than wallet, Uncomment the following entry according to the instructions in the file:

#- dm\_vertex quantumdb\_passwd database\_user\_password

#### where:

- The values for **quantumdb\_source**, **quantumdb\_server**, **quantumdb\_user**, and **quantumdb\_passwd** are the same values used when you installed the Sales Tax Q Series software. See "Installing the Vertex Software".
- **quantumdb\_source** is required if the default tablespace for the user ID and password parameters is not the same tablespace that contains the Sales Tax Q Series tables.

### Note:

If the Vertex Sales Tax Q Series installation uses an ISAM database:

- quantumdb\_source should point to the ISAM data file directory (as opposed to the Oracle data source).
- quantumdb\_server, quantumdb\_user, and quantumdb\_passwd should be commented out.
- dm\_n\_fe and dm\_n\_be should be set to 1 to prevent multithreading.
   The ISAM version of Vertex does not support multithreading.
- 4. Save and close the file.
- 5. Stop and restart the Vertex DM.

## Configuring the Vertex DM for Communications Tax Q Series

To configure the Vertex DM for Communications Tax Q Series:

- 1. Open the Vertex DM configuration file (BRM\_homelsys/dm\_vertex/pin.conf).
- Specify the path to the Communications Tax Q Series configuration file in the commtax\_config\_path entry.

The following entry specifies the default path:

- dm\_vertex commtax\_config\_path CTQ\_home/vertex/cfg
- Specify the Communications Tax Q Series configuration name in the commtax\_config\_name entry.

For example:

- dm\_vertex commtax\_config\_name CTQ\_Test
- 4. Save and close the file.
- Stop and restart the Vertex DM.

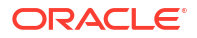

# Configuring the CM for Vertex Tax Calculation

Configure CM for Vertex calculation by completing these tasks:

- Specifying Vertex DM Connection Entries in CM Configuration File
- Specifying whether to Validate ZIP Codes
- Itemizing or Summarizing Taxes for Each Jurisdiction Level

## Specifying Vertex DM Connection Entries in CM Configuration File

When you install BRM, you specify connection entries. You must change these entries if you change the Vertex database number, the hostname, or the port number of the Vertex DM.

To specify the Vertex DM connection entry in the CM configuration file:

- 1. Open the CM configuration file (BRM\_homelsys/cm/pin.conf).
- 2. Edit the dm\_pointer entry.

- cm dm\_pointer database ip hostname port

where:

- database identifies the Data Manager, such as 0.0.8.1.
- *hostname* is the IP address or hostname of the computer on which the DM is installed.
- *port* is the port number of the DM service.

## Note:

The database number, hostname, and port number must match the values in the Vertex DM configuration file (*BRM\_homelsys/dm\_vertex/pin.conf*).

3. Edit the vertex\_db entry:

- fm\_rate vertex\_db database /\_tax\_db 0

where database is the database number specified in the Vertex DM configuration file.

4. Save and close the file.

You don't need to restart the CM to enable these entries.

## Specifying whether to Validate ZIP Codes

If there is an error in an account's ZIP code, Sales Tax Q Series returns a tax amount of 0. If you set up Sales Tax Q Series to validate ZIP codes at account creation, you ensure that taxes are calculated correctly. This option specifies that Sales Tax Q Series checks the city, state, and ZIP code when an account is created. If the ZIP code is invalid, account creation cannot be completed.

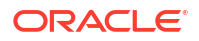

## Note:

- Communications Tax Q Series does not validate addresses and always returns a valid result.
- If you enable this option, the Vertex DM must be running when customers create accounts. If the connection to Vertex is offline, you can change this option to skip validating ZIP codes. This allows customers to create accounts.

To specify whether to validate ZIP codes:

- 1. Open the CM configuration file (*BRM\_homelsys/cm/pin.conf*).
- 2. Change the tax\_valid entry:
  - To enable ZIP code validation, enter **3**.
  - To disable ZIP code validation, enter 0. This is the default setting.
- 3. Save and close the file.

You don't need to restart the CM to enable this entry.

## Itemizing or Summarizing Taxes for Each Jurisdiction Level

You can show the details of the tax types returned by Communications Tax Q Series for each tax jurisdiction level. These details can be mapped to a general ledger (G/L) ID and be shown on the invoice.

Some of the Vertex CTQ codes are different from the internal BRM jurisdiction codes to which they are mapped. Table 7-3 lists the Vertex-to-BRM mappings whose codes differ.

| Table 7-3 | Numbering | <b>Differences in</b> | Vertex-to-BRM | Jurisdiction | <b>Code Mapping</b> |
|-----------|-----------|-----------------------|---------------|--------------|---------------------|
|-----------|-----------|-----------------------|---------------|--------------|---------------------|

| Jurisdiction       | Vertex Code | BRM Code |
|--------------------|-------------|----------|
| Other Municipality | 6           | 12       |
| County District    | 7           | 10       |
| City District      | 9           | 11       |

To itemize the taxes for each jurisdiction:

- 1. Open the CM configuration file (*BRM\_homelsys/cm/pin.conf*).
- 2. Add the following entry:
  - fm\_rate tax\_return\_juris itemize

To summarize the taxes, change the entry to summarize instead of itemize.

- 3. Save and close the file.
- 4. Stop and restart the CM.

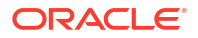

# Verifying That Taxes Are Being Calculated

After you have installed and configured the Vertex software, you can run the following test to verify that the Vertex software is calculating taxes.

1. Create a text file named **T502\_40** with the following contents:

| 0 | PIN_FLD_POID              | POID    | [0] | 0.0.0.1 /account 1 1                 |
|---|---------------------------|---------|-----|--------------------------------------|
| 0 | PIN_FLD_END_T             | TSTAMP  | [0] | (938224941) Fri Sep 24 19:02:21 1999 |
| 0 | PIN_FLD_ACCOUNT_NO        | STR     | [0] | "ROOT"                               |
| 0 | PIN_FLD_CURRENCY          | INT     | [0] | 840                                  |
| 0 | PIN_FLD_CURRENCY_NAME     | STR     | [0] | "USD"                                |
| 0 | PIN_FLD_TAXES             | ARRAY   | [0] | allocated 20, used 10                |
| 1 | PIN_FLD_TAX_CODE          | STR     | [0] | "installVertex"                      |
| 1 | PIN_FLD_AMOUNT_TAXED I    | DECIMAL | [0] | 20                                   |
| 1 | PIN_FLD_GL_ID             | INT     | [0] | 0                                    |
| 1 | PIN_FLD_SHIP_TO           | STR     | [0] | "Cupertino;CA;95014;US;[408572,2,1]" |
| 1 | PIN_FLD_SHIP_FROM         | STR     | [0] | "Denver; CO; 80205;US;[303279,2,1]"  |
| 1 | PIN_FLD_ORDER_ORIGIN      | STR     | [0] |                                      |
| 1 | PIN_FLD_ORDER_ACCEPT      | STR     | [0] |                                      |
| 1 | PIN_FLD_INTERNATIONAL_IND | INT     | [0] | 1                                    |
| 1 | PIN_FLD_LOCATION_MODE     | ENUM    | [0] | 2                                    |
| 1 | PIN_FLD_ELAPSED_TIME      | TSTAMP  | [0] | (249)                                |
| 0 | PIN_FLD_VAT_CERT          | STR     | [0] |                                      |
| 0 | PIN_FLD_INCORPORATED_FLAG | ENUM    | [0] | 0                                    |
| 0 | PIN_FLD_RESIDENCE_FLAG    | ENUM    | [0] | 0                                    |
| 0 | PIN_FLD_REGULATED_FLAG    | ENUM    | [0] |                                      |

- 2. Save the text file to the BRM\_homelsetup/scripts directory.
- Start dm\_vertex.
- 4. Open the BRM\_homelsys/cm.pinlog file and verify that there are no errors.
- 5. Run **testnap** in the *BRM\_homelsetup/scripts* directory to verify that the taxes are being calculated:

testnap r T502\_40 1 xop 502 0 1

## Note:

502 is the opcode reference number for PIN\_FLD\_RATE\_TAX\_CALC.

# 8 Tax Calculation Utilities

In Oracle Communications Billing and Revenue Management (BRM), you can learn about the different tax calculation utilities included.

Topics in this document:

- load\_pin\_ar\_taxes
- load\_tax\_supplier

To learn about tax calculation, see "About Calculating Taxes ".

## load\_pin\_ar\_taxes

Use this utility to load configurable tax information into the *lconfig/ar\_taxes* object in the BRM database. See "Calculating Taxes for Accounts Receivable Actions".

Location

BRM\_homelbin

Syntax

load\_pin\_ar\_taxes [-v] [-h] [-f input\_file.xml]

#### Parameters

-v

Displays information about successful or failed processing as the utility runs.

#### -h

Displays the utility's syntax and parameters.

#### -f input\_file.xml

Specifies the name and location of the file that defines the configurable tax information. For example: C:\taxconf\adjust\_taxes.xml. If you do not specify the -f parameter and a path, load\_pin\_ar\_taxes looks for a file named pin\_config\_ar\_taxes.xml in the directory from which you started the utility.

# load\_tax\_supplier

Use the **load\_tax\_supplier** utility to load one or more tax suppliers into the BRM database. See "Creating Tax Suppliers".

Location

BRM\_homelbin

Syntax

load\_tax\_supplier [-d | -v | -t | -h] pin\_tax\_supplier.xml

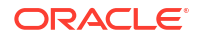

#### Parameters

#### -d

Creates a log file for debugging purposes. Use this parameter for debugging when the utility appears to have run with no errors, but the data has not been loaded into the database.

#### -v

Displays information about successful or failed processing as the utility runs. To redirect the output to a log file, use the following command. Replace *filename*.**log** with the name of the log file:

```
load_tax_supplier pin_tax_supplier.xml -v > filename.log
```

## Note:

If a file with the same name exists, it is overwritten.

#### -t

Checks the validity of the XML file, but doesn't create an object.

### -h

Displays the syntax and parameters for this utility.

#### pin\_tax\_supplier

The name and location of the file that defines the tax suppliers. The default **pin\_tax\_supplier.xml** file is in *BRM\_homeIsetup/scripts*.

If you do not run the utility from the directory in which the file is located, you must include the complete path to the file, for example:

load\_pin\_tax\_supplier BRM\_home/setup/scripts/pin\_tax\_supplier.xml

#### Results

If the **load\_tax\_supplier** utility doesn't notify you that it was successful, look in the **default.pinlog** file to find any errors. This file is either in the directory from which you started the utility or in a directory specified in the utility configuration file.